## Anleitung zur Freischaltung des TecDoc CATALOG

## Schritt 1

Nach dem ersten Start des TecDoc CATALOG erscheint nachfolgende Meldung. Bitte klicken Sie auf **Freischaltung** zur Programm-Aktivierung.

| TecDoc CATALOG 02-2008                                                                                                    |  |  |
|----------------------------------------------------------------------------------------------------|--|--|
|                                                                                                    |  |  |
| TecDoc CATALOG 02-2008                                                                                                    |  |  |
| Das Programm kann nicht starten, da keine Lizenz gefunden wurde:                                                                                                    |  |  |
| Bitte klicken Sie zum Fortfahren auf "Freischaltung".<br>Mit Klick auf den Button "Info" gelangen Sie auf die TecDoc Homepage.<br>Hier finden Sie weitere Informationen zur Freischaltung. |  |  |
|                                                                                                    |  |  |
| Freischaltung Info Abbruch                                                                                                    |  |  |

## Schritt 2

Entscheiden Sie sich bitte nachfolgend für eine **Online** Freischaltung, wenn Sie über eine Internetverbindung auf dem Rechner verfügen, auf dem der TecDoc CATALOG installiert wird.

Haben Sie keinen Internet-Zugang auf diesem Rechner, dann finden Sie Hilfe ab Schritt 4.

| TecDoc CATALOG 02-2008                                                                              |
|----------------------------------------------------------------------------------------------------|
|                                                                                                    |
| TecDoc CATALOG 02-2008                                                                              |
| Sie haben sich entschlossen, die Software freizuschalten.                                           |
| 1. Wenn Sie über einen Internet-Zugang auf diesem Rechner verfügen, klicken Sie bitte auf "Online". |
| 2. Wenn Sie keinen Internet-Zugang auf diesem Rechner haben, klicken Sie bitte auf "Offline".       |
|                                                                                                    |
|                                                                                                    |
|                                                                                                    |
|                                                                                                    |
|                                                                                                    |
| Online Offline Abbruch                                                                              |

### Schritt 3 - Online

Bitte geben Sie Ihren Freischalt-Code im Eingabefeld ein. Sie finden den TecDoc CATALOG Code in Ihrem CATALOG-Booklet.

| 🗿 https://www.protectdisc.com - TecDoc Portal - Microsoft Internet Explorer                   |        |
|-----------------------------------------------------------------------------------------------|--------|
| Elle Edit View Favorites Tools Help                                                           | inks 🥂 |
|                                                                                               |        |
| Bitte geben Sie hier Ihren Freischalt-Code ein, den Sie in Ihrem CATALOG-Booklet finden.      |        |
| Please enter your activation code from your booklet here.                                     |        |
| Veuillez ici entier le code d'activation sur le dépliant indiqué.                             |        |
| Introduzca aquí el código para la activación que se encuentra en el envoltorio de su CATALOG. |        |
| Unlock Code:                                                                                  |        |
|                                                                                               |        |
| Unlock                                                                                        |        |
|                                                                                               |        |
|                                                                                               |        |
|                                                                                               |        |
|                                                                                               |        |
|                                                                                               |        |
|                                                                                               |        |
|                                                                                               |        |
|                                                                                               |        |
|                                                                                               |        |
|                                                                                               |        |
|                                                                                               |        |
|                                                                                               |        |
| 🗿 Done                                                                                        |        |

Die Online Freischaltung ist abgeschlossen, wenn sich der TecDoc CATALOG öffnet.

# Schritt 4 - Offline

Wenn Sie über **keine** Internetverbindung auf dem Rechner verfügen, auf dem der TecDoc CATALOG installiert wird, dann entscheiden Sie sich bitte für die **Offline** Freischaltung.

| TecDoc CATALOG 02-2008                                                                              |
|----------------------------------------------------------------------------------------------------|
|                                                                                                    |
| TecDoc CATALOG 02-2008                                                                              |
| Sie haben sich entschlossen, die Software freizuschalten.                                           |
| 1. Wenn Sie über einen Internet-Zugang auf diesem Rechner verfügen, klicken Sie bitte auf "Online". |
| 2. Wenn Sie keinen Internet-Zugang auf diesem Rechner haben, klicken Sie bitte auf "Offline".       |
|                                                                                                    |
|                                                                                                    |
| /                                                                                                   |
|                                                                                                    |
|                                                                                                    |
| Online Offline Abbruch                                                                              |

Es erscheint folgende Anzeige:

| TecDoc CATALOG 02-2008                                                                                                    |  |  |  |  |
|----------------------------------------------------------------------------------------------------|--|--|--|--|
|                                                                                                    |  |  |  |  |
| TecDoc CATALOG 02-2008                                                                                                    |  |  |  |  |
| Die unten stehende Hardware-ID wird zur Freischaltung des TecDoc CATALOG benötigt.                                                                                                    |  |  |  |  |
| Bitte übermitteln Sie die Hardware-ID an Ihren Lieferanten oder Ihren TecDoc Ansprechpartner:<br>TecDoc Informations System GmbH<br>Arnikaweg 3, 51109 Köln<br>Mail:sales@tecdoc.net<br>Fax:+492216600102<br>Alternativ können Sie den hier benötigten Freischaltungscode auch selber unter folgender<br>Internetadresse erstellen: www.tecdoc.de/code/activate.html |  |  |  |  |
|                                                                                                    |  |  |  |  |
| Hardware-ID                                                                                                    |  |  |  |  |
| BFAN-AUPZ-APWV-BWXI-AKQV-AEXY-RPI0                                                                                                    |  |  |  |  |
| Kopieren der Hardware-ID in die Zwischenablage.                                                                                                    |  |  |  |  |
| Abbruch OK                                                                                                    |  |  |  |  |

#### Schritt 5 a Offline - Selbstaktivierung per Internet

Sie verfügen über einen anderen Rechner mit Internet-Zugang als den, auf dem der TecDoc CATALOG installiert wird. In diesem Fall haben Sie die Möglichkeit die Freischaltung selbst durchzuführen. Wenn Sie über keinerlei Internetverbindung verfügen, folgen Sie bitte weiter der Anleitung unter Schritt 5 b.

Hierzu rufen Sie bitte folgende Internet-Seite auf: www.tecdoc.de/code/activate.html

Bitte geben Sie im Eingabefeld "Unlock-Code" Ihren Freischalt-Code ein, den Sie in Ihrem CATALOG-Booklet finden.Bitte geben Sie Ihre Hardware-ID im Eingabefeld "Hardware-ID" ein, die Ihnen bei der Katalog-Freischaltung angezeigt wurde (siehe unten).

http://dev.protectdisc.com - TecDoc Portal - Microsoft Internet Explore TecDoc Unlock Code Hardware-ID Create Unlock Key Unlock Keys: TecDoc CATALOG 02-2008: TecDoc CATALOG 02-2008 TecDoc CATALOG 02-2008 Freischaltung des TecDoc CATALOG benötigt. Die unten stehende Hardware-ID wird zu Bitte übermitteln Sie die Hardwarg ID an Ihren Lieferanten oder Ihren TecDoc Ansprechpartner: TecDoc Informations System GmbH Arnikaweg 3, 51109 Köln Mail:sales@tecdoc.net Fax:+492216600102 Auf Ihrem Alternativ körnen Sie den hier benötigten Freischaltungscode auch selber unter folgender Computer wird Internetadresse erstellen: www.tecdoc.de/code/activate.html Ihnen an dieser Stelle Ihre Hardware-ID Hardware-ID BFAN-AUPZ-APWV-BWXI-AKQV-AEXY-RPIO angezeigt. Kopieren der Hardware-ID in die Zwischenablage. Abbruch OK

Klicken Sie dann bitte auf "Create Unlock Key".

Geben Sie den erzeugten Unlock Key in die dafür vorgesehenen Eingabefelder ein. Die Freischaltung ist abgeschlossen, wenn sich der TecDoc CATALOG öffnet.

### Schritt 5 b Offline - Aktivierung durch TecDoc per Fax-Austausch

Sie verfügen über keinerlei Internet-Zugang. In diesem Fall benötigt TecDoc oder Ihr Katalog-Lieferant per Fax Ihre Hardware-ID, die Ihnen, wie unten zu sehen, angezeigt wird:

### Bitte geben Sie auf dem Fax folgende Daten an:

- Firmenname
- Firmenadresse
- Fax-Nummer
- Ihre Hardware-ID
- Kundennummer oder Name Ihres TecDoc CATALOG Lieferanten

Sie erhalten innerhalb von zwei Werktagen den erforderlichen Freischaltungscode, den Sie bitte in die Eingabefelder einfügen.

Abschließend klicken Sie bitte auf "OK", um den TecDoc CATALOG zu starten.

| TecDoc CATALOG 02-2008                                                                                                    |                                                                |
|----------------------------------------------------------------------------------------------------|----------------------------------------------------------------|
|                                                                                                    |                                                                |
| TecDoc CATALOG 02-2008                                                                                                    |                                                                |
| Die unten stehende Hardware-ID wird zur Freischaltung des TecDoc CATALOG benötigt.                                                                                                    |                                                                |
| Bitte übermitteln Sie die Hardware-ID an Ihren Lieferanten oder Ihren TecDoc Ansprechpartner:<br>TecDoc Informations System GmbH<br>Arnikaweg 3, 51109 Köln<br>Mail:sales@tecdoc.net<br>Fax:+492216600102<br>Alternativ können Sie den hier benötigten Freischaltungscode auch selber unter folgender<br>Internetadresse erstellen: www.tecdoc.de/code/activate.html |                                                                |
| Hardware-ID                                                                                                    |                                                                |
| BFAN-AUPZ-APWV-BWXI-AKQV-AEXY-RPI0                                                                                                    | Auf Ihrem                                                      |
| Kopieren der Hardware-ID in die Zwischenablage.                                                                                                    | Computer wird<br>Ihnen an dieser<br>Stelle Ihre<br>Hardware-ID |

Die Freischaltung ist abgeschlossen, wenn sich der TecDoc CATALOG öffnet.